# Montage- und Serviceanleitung für die Fachkraft

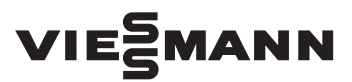

#### Vitoconnect V

Kommunikations-Schnittstelle zur Fernüberwachung und Fernbedienung des Lüftungsgeräts Vitovent 300-W über das Internet

## **VITOCONNECT V**

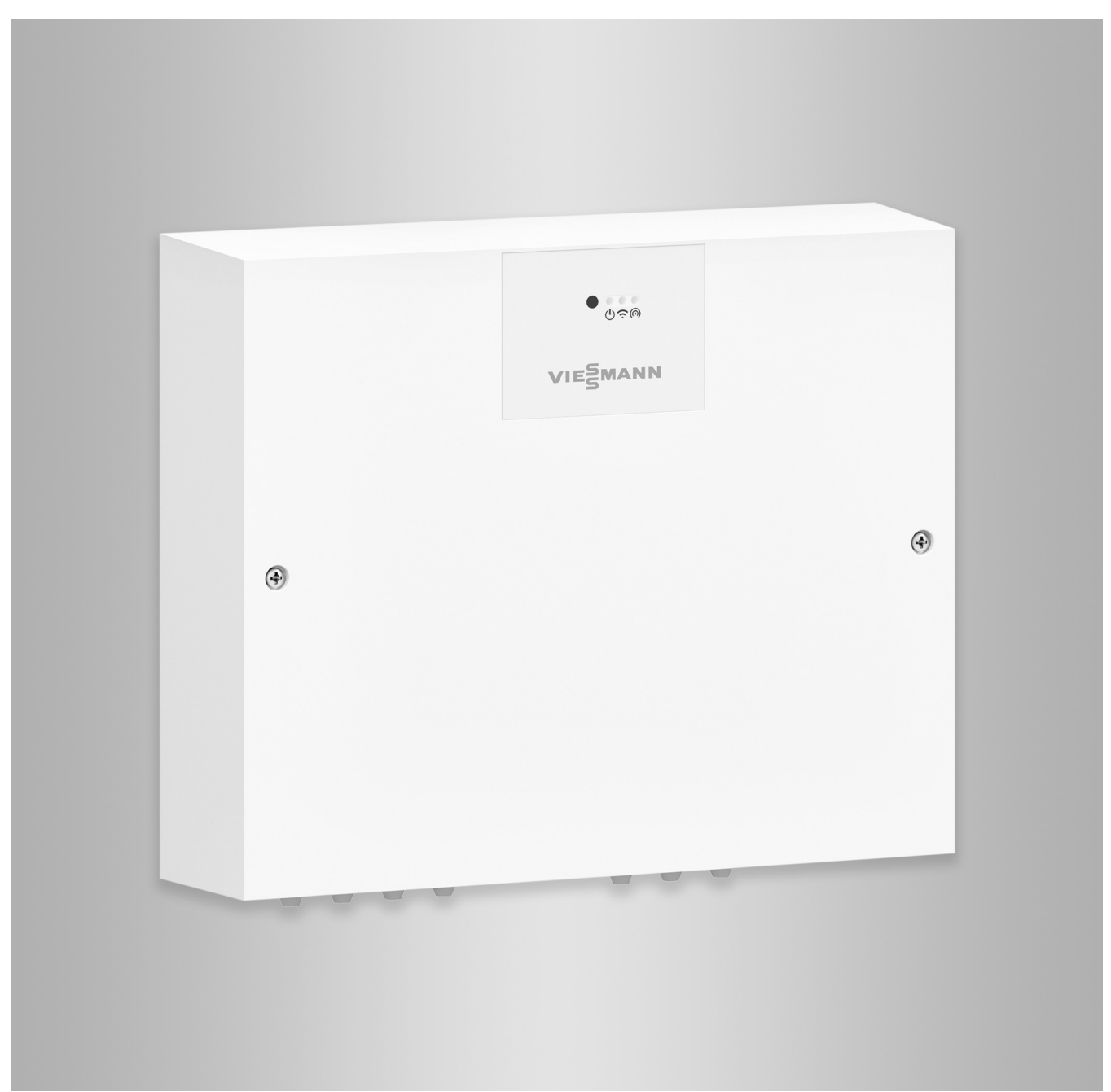

#### Sicherheitshinweise

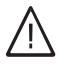

Bitte befolgen Sie diese Sicherheitshinweise genau, um Gefahren und Schäden für Menschen und Sachwerte auszuschließen.

#### Erläuterung der Sicherheitshinweise

## / Gefahr

Dieses Zeichen warnt vor Personenschäden.

## Achtung

Dieses Zeichen warnt vor Sachund Umweltschäden.

#### Zielgruppe

Diese Anleitung richtet sich ausschließlich an autorisierte Fachkräfte. Hinweis

Angaben mit dem Wort Hinweis enthalten Zusatzinformationen.

- Elektroarbeiten dürfen nur von Elektrofachkräften durchgeführt werden.
- Montage und Inbetriebnahme von Lüftungsgeräten und -systemen dürfen nur durch ausgebildete Lüftungsfachkräfte erfolgen.

#### Zu beachtende Vorschriften

- Nationale Installationsvorschriften
- Gesetzliche Vorschriften zur Unfallverhütung
- Gesetzliche Vorschriften zum Umweltschutz
- Berufsgenossenschaftliche Bestimmungen

 Einschlägige Sicherheitsbestimmungen der DIN, EN und VDE
 AT: ÖNORM, EN und ÖVE
 CH: SEV, SUVA, SVTI, SWKI und VKF

### Arbeiten an der Anlage

 Anlage spannungsfrei schalten (z. B. Stecker herausziehen oder an der separaten Sicherung) und auf Spannungsfreiheit prüfen.

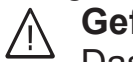

Gefahr

Das Berühren stromführender Bauteile kann zu schweren Verletzungen führen. Einige Bauteile auf Leiterplatten führen nach Ausschalten der Netzspannung noch Spannung.

Vor dem Entfernen von Abdeckungen an den Geräten mindestens 4 min warten, bis sich die Spannung abgebaut hat.

 Anlage gegen Wiedereinschalten sichern.

#### Instandsetzungsarbeiten

#### Achtung

Die Instandsetzung von Bauteilen mit sicherheitstechnischer Funktion gefährdet den sicheren Betrieb der Anlage.

Defekte Bauteile müssen durch Viessmann Originalteile ersetzt werden.

#### Zusatzkomponenten, Ersatz- und Verschleißteile

### Achtung

Zusatzkomponenten, Ersatz- und Verschleißteile, die nicht mit der Anlage geprüft wurden, können die Funktion beeinträchtigen. Der Einbau nicht zugelassener Komponenten sowie nicht genehmigte Änderungen und Umbauten können die Sicherheit beeinträchtigen und die Gewährleistung einschränken. Bei Einbau und Austausch ausschließlich Viessmann Originalteile oder von Viessmann freigegebene Komponenten verwenden.

#### Achtung

Durch elektrostatische Entladung können elektronische Baugruppen beschädigt werden.

Vor den Arbeiten geerdete Objekte, z. B. Heizungs- oder Wasserrohre berühren, um die statische Aufladung abzuleiten.

3216434

Inhaltsverzeichnis

| 1.  | Information                                | Entsorgung der Verpackung                                    | 6    |
|-----|--------------------------------------------|--------------------------------------------------------------|------|
|     |                                            | Symbole                                                      | 6    |
|     |                                            | Bestimmungsgemäße Verwendung                                 | 7    |
|     |                                            | Produktinformation                                           | . 7  |
|     |                                            | Wartungsteile und Ersatzteile                                | 7    |
| 2.  | Montagevorbereitung                        |                                                              | 9    |
| 3.  | Montageablauf                              | Vitoconnect V öffnen                                         | 12   |
|     |                                            | Vitoconnect V montieren                                      | . 12 |
|     |                                            | Übersicht der elektrischen Anschlüsse                        | 13   |
|     |                                            | Elektrisch anschließen                                       | 14   |
|     |                                            | Vitoconnect V über Modbus mit Vitovent 300-W verbinden       | 14   |
|     |                                            | Vitoconnect V über CAN-BUS mit Wärmeerzeuger verbinden       | 15   |
|     |                                            | Funk-Fernbedienung montieren und verbinden (Zubehör)         | 15   |
|     |                                            | 4-Stufen-Taster anschließen (Zubehör)                        | 15   |
|     |                                            | Taster f ür Intensivl üftung anschließen                     | 15   |
|     |                                            | ■ WAGO Gateway anschließen (Zubehör)                         | 15   |
|     |                                            | Verbindung mit weiteren Viessmann Geräten über CAN-BUS       | 16   |
|     |                                            | ■ Netzanschluss                                              | 16   |
|     |                                            | ■ Vitoconnect V schließen                                    | 18   |
| 4.  | Erstinbetriebnahme,<br>Inspektion, Wartung | Arbeitsschritte - Erstinbetriebnahme, Inspektion und Wartung | 19   |
| 5.  | Funktionen                                 | WLAN neu einrichten                                          | 24   |
|     |                                            | Registrierte Vitoconnect V aus der ViCare App abmelden       | 24   |
|     |                                            | Werkseitige Einstellung wiederherstellen                     | 24   |
|     |                                            | Weitere Funktionen                                           | 24   |
| 6.  | Störungsbehebung                           | Störungsanzeige                                              | 25   |
|     |                                            | Störungsmeldungen                                            | . 25 |
|     |                                            | ■ F.102                                                      | 25   |
|     |                                            | ■ F.142                                                      | 25   |
|     |                                            | ■ F.143                                                      | 25   |
|     |                                            | ■ F.425                                                      | 25   |
|     |                                            | ■ F.457                                                      | 26   |
|     |                                            | ■ F.520                                                      | 26   |
|     |                                            | ■ F.750                                                      | 26   |
|     |                                            | ∎ E.751                                                      | 26   |
|     |                                            | ■ F 782                                                      | 27   |
|     |                                            | ■ F.783                                                      | 27   |
|     |                                            | ■ F.898                                                      | 27   |
|     |                                            | ■ F 900                                                      | 27   |
|     |                                            | ■ F 902                                                      | 27   |
|     |                                            | = F 903                                                      | 28   |
|     |                                            | ■ F 904                                                      | 28   |
|     |                                            | = F 905                                                      | 28   |
|     |                                            | = F.000                                                      | 28   |
|     |                                            | <ul><li>F.972</li></ul>                                      | 28   |
| 7.  | Instandsetzung                             | Sicherung prüfen                                             | 30   |
| 8.  | Anschluss- und Verdrah-<br>tungsschema     |                                                              | 31   |
| 9.  | Technische Daten                           |                                                              | 32   |
| 10. | Endgültige Außerbetrieb-                   | Endgültige Außerbetriebnahme und Entsorgung                  | 33   |

nahme

| 11. | Bescheinigungen      | Konformitätserklärung | 34 |
|-----|----------------------|-----------------------|----|
| 12. | Stichwortverzeichnis |                       | 35 |

#### Information

#### Entsorgung der Verpackung

Verpackungsabfälle gemäß den gesetzlichen Festlegungen der Verwertung zuführen.

- **DE:** Nutzen Sie das von Viessmann organisierte Entsorgungssystem.
- AT: Nutzen Sie das gesetzliche Entsorgungssystem ARA (Altstoff Recycling Austria AG, Lizenznummer 5766).
- **CH:** Verpackungsabfälle werden vom Fachbetrieb entsorgt.

#### Symbole

| Symbol               | Bedeutung                                                                                                    |
|----------------------|----------------------------------------------------------------------------------------------------|
|                      | Verweis auf anderes Dokument mit weiter-<br>führenden Informationen                                                       |
| 1.                   | Arbeitsschritt in Abbildungen:<br>Die Nummerierung entspricht der Reihen-<br>folge des Arbeitsablaufs.                    |
| $\bigwedge$          | Warnung vor Personenschäden                                                                                               |
| !                    | Warnung vor Sach- und Umweltschäden                                                                                       |
| 4                    | Spannungsführender Bereich                                                                                                |
| ٩                    | Besonders beachten.                                                                                                    |
| )) <b>))))))))))</b> | <ul> <li>Bauteil muss hörbar einrasten.<br/>oder</li> <li>Akustisches Signal</li> </ul>                                   |
| *                    | <ul> <li>Neues Bauteil einsetzen.<br/>oder</li> <li>In Verbindung mit einem Werkzeug:<br/>Oberfläche reinigen.</li> </ul> |
|                      | Bauteil fachgerecht entsorgen.                                                                                            |
| X                    | Bauteil in geeigneten Sammelstellen abge-<br>ben. Bauteil <b>nicht</b> im Hausmüll entsorgen.                             |

Die Arbeitsabläufe für die Erstinbetriebnahme, Inspektion und Wartung sind im Abschnitt "Erstinbetriebnahme, Inspektion und Wartung" zusammengefasst und folgendermaßen gekennzeichnet:

| Symbol     | Bedeutung                                                  |
|------------|------------------------------------------------------------|
| ¢°         | Bei der Erstinbetriebnahme erforderliche<br>Arbeitsabläufe |
| ¢°         | Nicht erforderlich bei der Erstinbetrieb-<br>nahme         |
|            | Bei der Inspektion erforderliche Arbeitsab-<br>läufe       |
|            | Nicht erforderlich bei der Inspektion                      |
| <b>سکر</b> | Bei der Wartung erforderliche Arbeitsab-<br>läufe          |
| ×          | Nicht erforderlich bei der Wartung                         |

#### Bestimmungsgemäße Verwendung

Vitoconnect V darf bestimmungsgemäß nur in Verbindung mit dem Wohnungslüftungsgerät Vitovent 300-W unter Berücksichtigung der zugehörigen Montage-, Service- und Bedienungsanleitungen installiert und betrieben werden.

Vitoconnect V kann mit den geeigneten Bedieneroberflächen ausschließlich für folgende Zwecke verwendet werden:

- Überwachung der Anlagen
- Bedienung der Anlagen
- Optimierung der Anlagen

Bei den Kommunikations-Schnittstellen ist bauseits sicherzustellen, dass für alle angegebenen Übertragungsmedien die Systemvoraussetzungen zu jedem Zeitpunkt eingehalten werden. Für die Spannungsversorgung sind ausschließlich die hierfür festgelegten Komponenten (z. B. Netzteile) einzusetzen. Die bestimmungsgemäße Verwendung setzt voraus, dass eine ortsfeste Installation in Verbindung mit anlagenspezifisch zugelassenen Komponenten vorgenommen wurde.

Fehlgebrauch des Geräts bzw. unsachgemäße Bedienung (z. B. durch Öffnen des Geräts durch den Anlagenbetreiber) ist untersagt und führt zum Haftungsausschluss. Fehlgebrauch liegt auch vor, wenn Komponenten der Viessmann Anlage in ihrer bestimmungsgemäßen Funktion verändert werden.

#### Hinweis

Das Gerät ist ausschließlich für den häuslichen Gebrauch vorgesehen, d. h. auch nicht eingewiesene Personen können das Gerät sicher bedienen.

#### Produktinformation

Mit der Vitoconnect V kann das zentrale Wohnungslüftungsgerät Vitovent 300-W über das Internet verbunden werden. Des Weiteren ist ein Systemverbund mit Wärmepumpen mit Viessmann One Base möglich.

- Vitotrol 300-E
- 4-Stufen-Taster

#### Bediengeräte und Apps

Die Bedienung des Lüftungsgeräts in Verbindung mit der Vitoconnect V ist über folgende Geräte und Apps möglich:

- ViCare App
- ViGuide

#### Wartungsteile und Ersatzteile

Wartungsteile und Ersatzteile können Sie direkt online identifizieren und bestellen.

#### Viessmann Partnershop

Login: https://shop.viessmann.com/

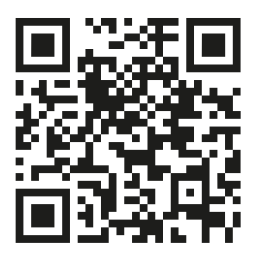

#### Produktinformation (Fortsetzung)

#### Viessmann Ersatzteil-App

www.viessmann.com/etapp

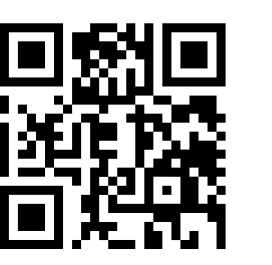

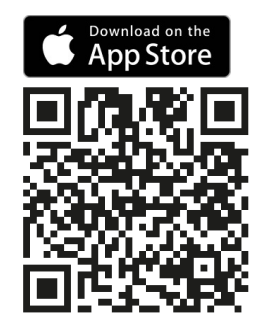

#### Anforderungen an den Montageort

- Achtung
  - Ungünstiges Raumklima kann zu Funktionsstörungen und Geräteschäden führen.
    - Der Aufstellraum muss trocken und frostsicher sein.
    - Umgebungstemperaturen von 3 °C bis 40 °C gewährleisten.
- Montage an der Wand in der N\u00e4he des L\u00fcftungsger\u00e4ts
- Für den elektrischen Anschluss ist eine separat abgesicherte Schuko-Steckdose erforderlich.

# Betriebssicherheit und Systemvoraussetzungen WLAN

Systemvoraussetzung WLAN-Router

- WLAN-Router mit aktiviertem WLAN: Der WLAN-Router muss durch ein ausreichend sicheres WPA2-Passwort geschützt sein. Der WLAN-Router muss immer das aktuellste Firmware-Update enthalten. Keine unverschlüsselten Verbindungen des Lüftungsgeräts zum WLAN-Router verwenden.
- Internetanschluss mit hoher Verfügbarkeit
- Dynamische IP-Adressierung (DHCP, Auslieferungszustand) im Netzwerk (WLAN):
   Vor Inbetriebnahme bauseits durch IT-Fachkraft prüfen lassen. Ggf. einrichten.
- Routing- und Sicherheitsparameter im IP-Netzwerk (LAN) festlegen.

Für direkte ausgehende Verbindungen folgende Ports freigeben:

- Port 80
- Port 123
- Port 443
- Port 8883

**Vor** Inbetriebnahme bauseits durch IT-Fachkraft prüfen lassen. Freigaben ggf. einrichten.

#### **Reichweite Funksignal WLAN-Verbindung**

Die Reichweite von Funksignalen kann durch Wände, Decken und Einrichtungsgegenstände reduziert werden. Die Stärke des Funksignals verringert sich, der Empfang kann durch folgende Gegebenheiten gestört werden.

- Funksignale werden auf dem Weg vom Sender zum Empfänger gedämpft, z. B. durch Luft und beim Durchdringen von Wänden.
- Funksignale werden durch metallische Teile reflektiert, z. B. Armierungen in Wänden, Metallfolien von Wärmedämmungen und metallbedampftes Wärmeschutzglas.

- Funksignale werden abgeschottet durch Versorgungsblöcke und Aufzugsschächte.
- Funksignale werden durch Geräte gestört, die ebenfalls mit hochfrequenten Signalen arbeiten. Abstand zu diesen Geräten min. 2 m:
  - Computer
  - Audio- und Videoanlagen
  - Geräte mit aktiver WLAN-Verbindung
  - Elektronische Trafos
  - Vorschaltgeräte

Um eine gute WLAN-Verbindung sicherzustellen, den Abstand zwischen Lüftungsgerät und WLAN-Router so gering wie möglich wählen. Die Signalstärke kann an der Bedieneinheit angezeigt werden: Siehe Bedienungsanleitung.

#### Hinweis

Das WLAN-Signal kann durch handelsübliche WLAN-Repeater verstärkt werden.

#### Durchdringungswinkel

Das senkrechte Auftreffen der Funksignale auf Wände wirkt sich positiv auf die Empfangsqualität aus. Je nach Durchdringungswinkel verändert sich die effektive Wandstärke und somit die Dämpfung der elektromagnetischen Wellen.

#### Flacher (ungünstiger) Durchdringungswinkel

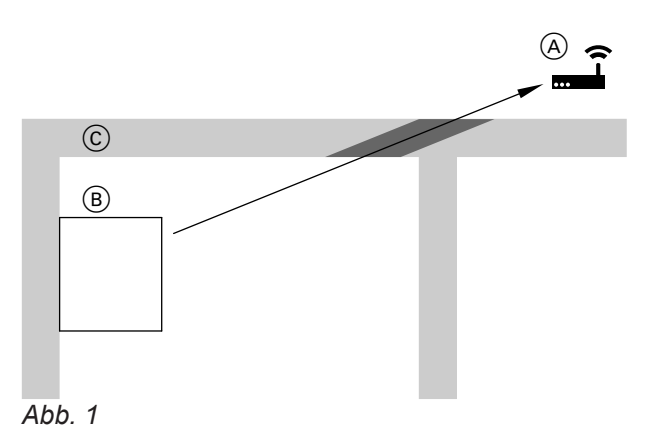

- (A) WLAN-Router
- B Lüftungsgerät mit Vitoconnect V
- © Wand

#### Montagevorbereitung (Fortsetzung)

#### Optimaler Durchdringungswinkel

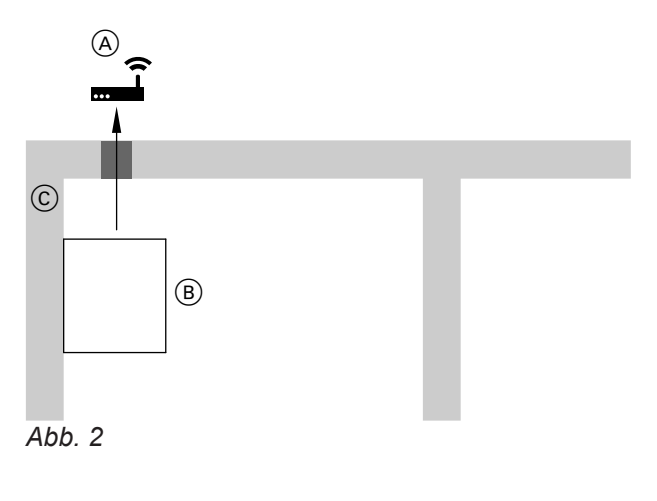

- (A) WLAN-Router
- B Lüftungsgerät mit Vitoconnect V
- © Wand

#### Abmessungen

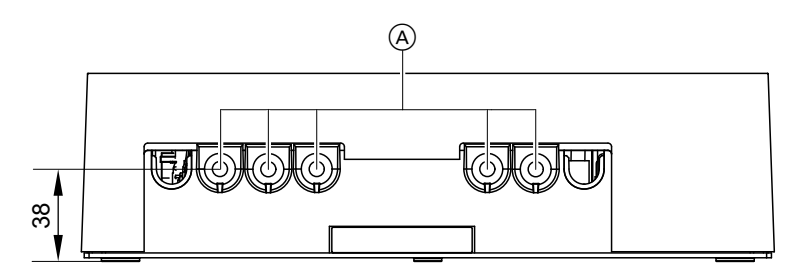

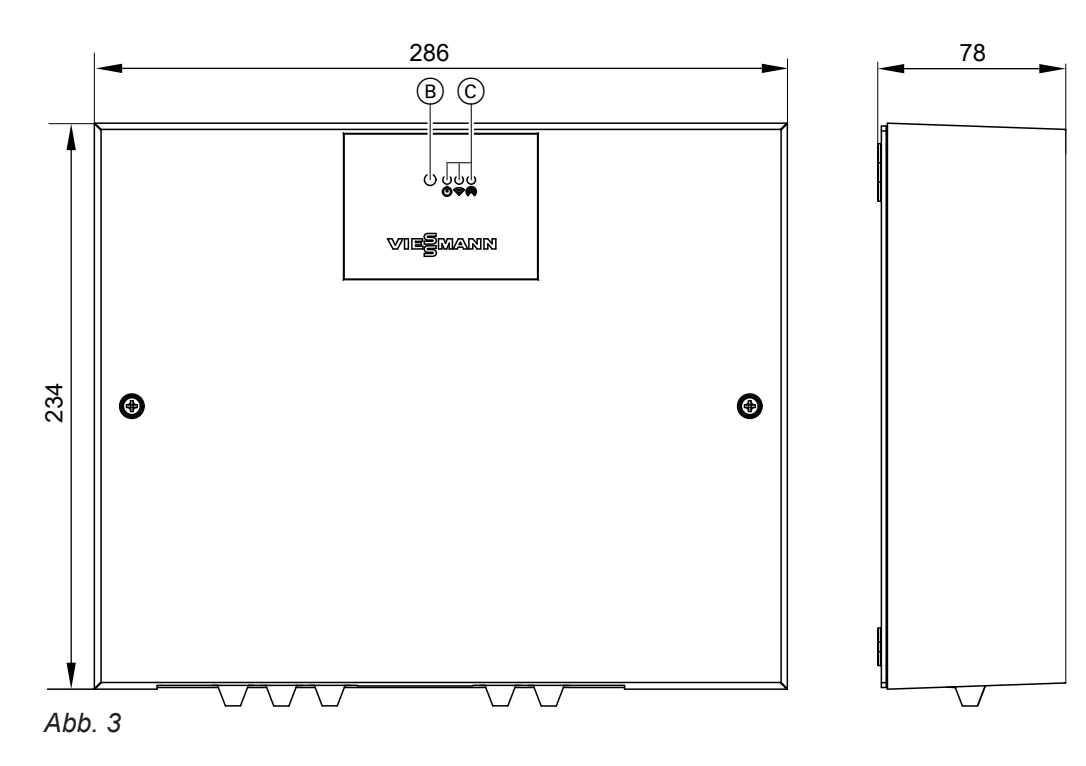

- A Leitungseinführungen
- B Bedientaster
- © LED-Statusanzeigen

## Montagevorbereitung (Fortsetzung)

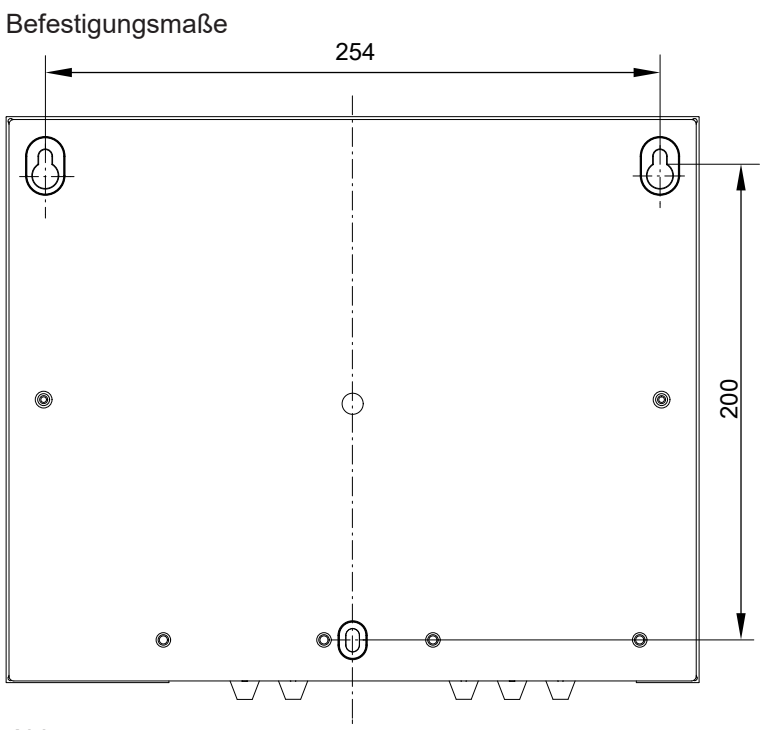

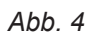

#### Vitoconnect V öffnen

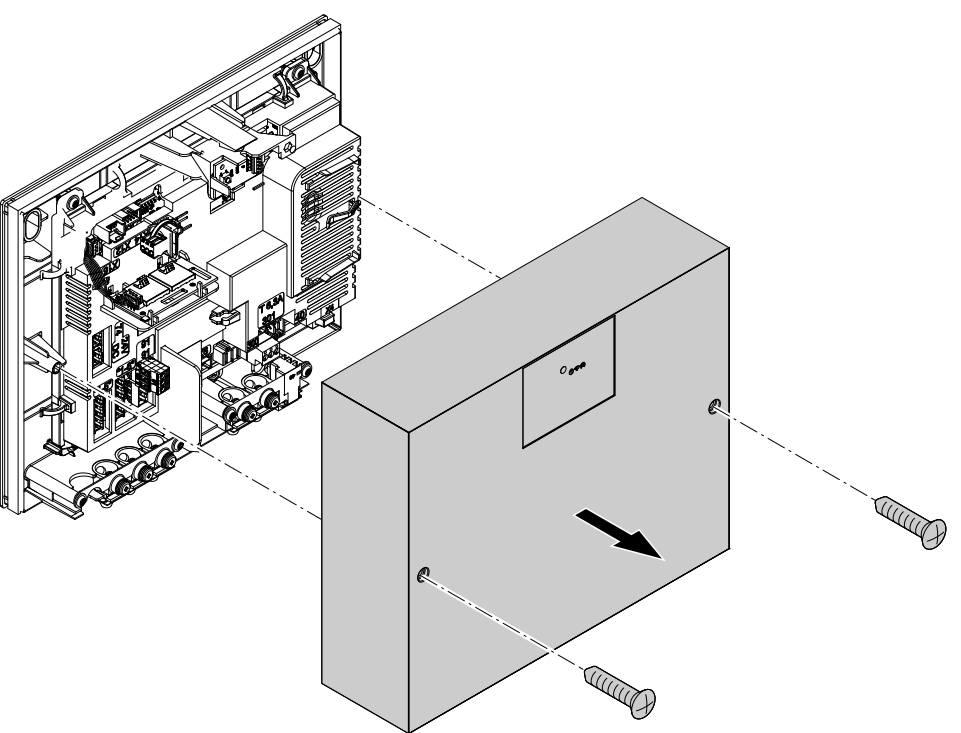

Abb. 5

#### Vitoconnect V montieren

Vitoconnect V kann in folgenden Positionen an der Wand montiert werden:

- Leitungseinführungen nach unten
- Leitungseinführungen nach rechts
- Leitungseinführungen nach links

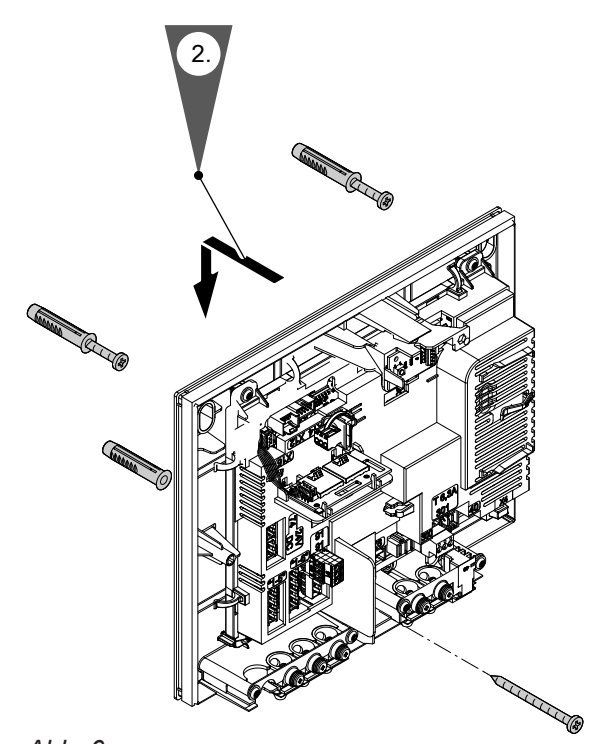

Abb. 6

- 1. Obere Schrauben in die Dübel schrauben, sodass ein Abstand zur Wand von ca. 5 mm bleibt.
- 2. Vitoconnect V über die Schrauben hängen und herunterziehen.
- **3.** Untere Schraube durch die Vitoconnect V in den Dübel schrauben.
- 4. Obere Schrauben festziehen.

12

#### Übersicht der elektrischen Anschlüsse

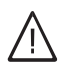

#### Gefahr

Unsachgemäß ausgeführte Elektroinstallationen können zu Verletzungen durch elektrischen Strom und zu Geräteschäden führen. Netzanschluss und Schutzmaßnahmen (z. B. FI-Schalter) gemäß VDE-Vorschriften ausführen, wie z. B. VDE 0100-410.

Gefahr

Unsachgemäß ausgeführte Verdrahtungen können zu gefährlichen Verletzungen durch elektrischen Strom und zu Geräteschäden führen.

- Kleinspannungsleitungen < 42 V und Leitun-</p> gen > 42 V/230 V~ getrennt voneinander verlegen.
- Leitungen direkt vor den Anschlussklemmen möglichst kurz abmanteln und dicht an den zugehörigen Klemmen bündeln.
- Leitungen zugentlasten.

#### Achtung

ļ

Die Verwendung einer bauseitigen Netzanschlussleitung kann zu Schäden am Gerät führen.

Nur die werkseitig beiliegende Netzanschlussleitung verwenden.

Falls die Netzanschlussleitung dieses Geräts beschädigt ist, muss die Netzanschlussleitung ausgetauscht werden. Die Netzanschlussleitung darf nur durch eine Elektrofachkraft oder vom Technischen Dienst von Viessmann ausgetauscht werden.

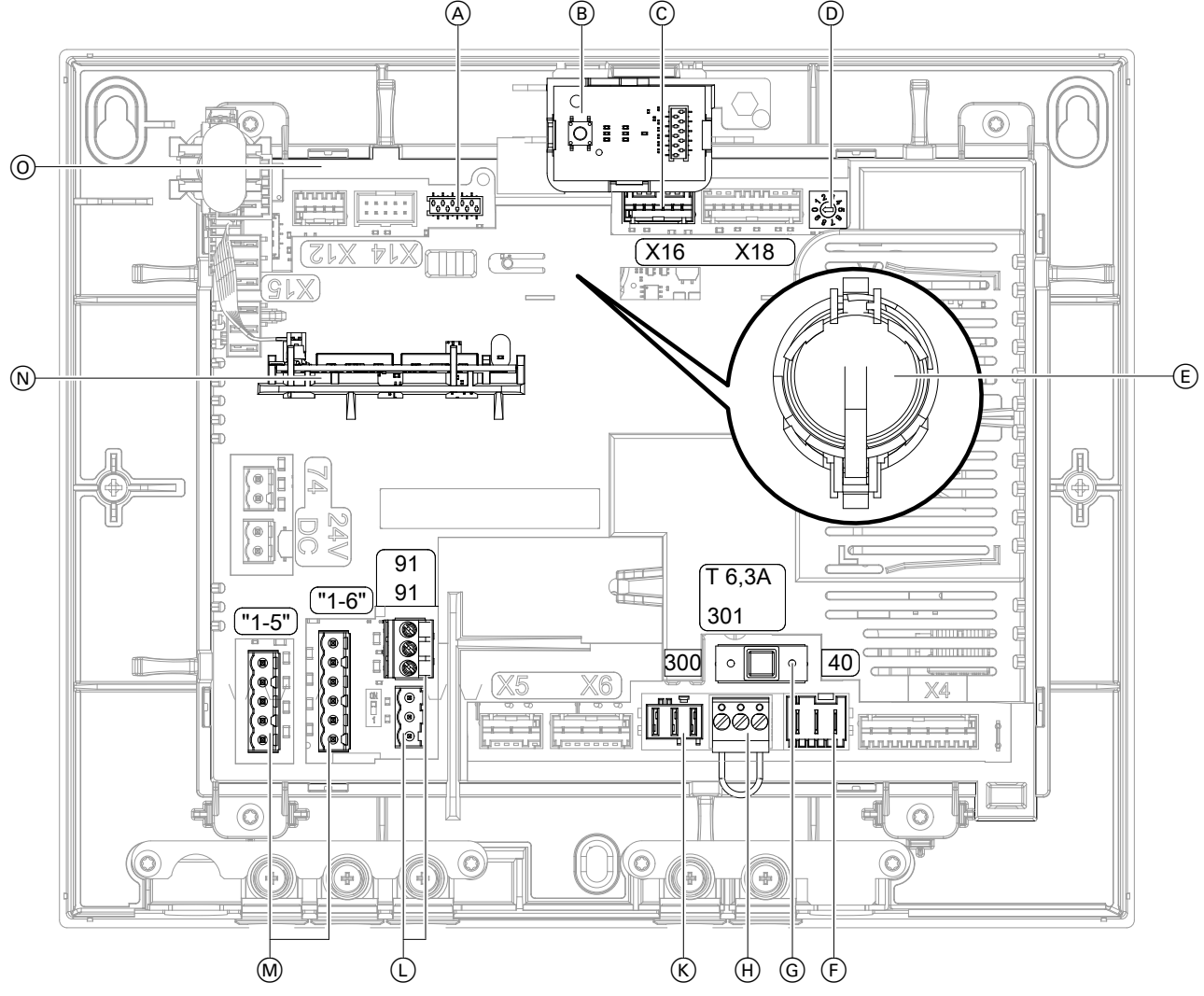

#### Abb. 7

- (A) Anschluss Bedieneinheit
- (B) Bedienteil mit Bedientaster und LED-Statusanzeigen
- Anschluss Modbus-Anschlussleitung (X16)  $\odot$
- (D) Drehschalter: Nicht verstellen!
- (E) Batterie (CR2032)
- (F) Netzanschluss, 230 V/50 Hz (40)
- G Sicherung T 6,3 A

#### Montageablauf

#### Übersicht der elektrischen Anschlüsse (Fortsetzung)

- (H) Nichts anschließen! (301)
- K Taster f
  ür Intensivl
  üftung (Badschalter), 230 V~ (300)
- CAN-BUS-Anschlüsse (externer CAN-BUS), 1-mal mit Abschlusswiderstand (91)

#### Elektrisch anschließen

#### Vitoconnect V über Modbus mit Vitovent 300-W verbinden

- M 4-Stufen-Taster (Zubehör), 24 V ---
- N Kommunikationsmodul TCU 100
- O Elektronikmodul VCU

A 0 ₩ (11) G T 6,3/ 91 Ċ B b susperity by the susperity by the by the

#### Abb. 8

- Anschluss Modbus-Anschlussleitung (X16)
- B Sicherungsblech

- © Zugentlastung
- Anschluss Modbus-Anschlussleitung Vitovent 300-W (X15)
- 1. Beide Schrauben am Sicherungsblech (B) lösen.
- 2. Sicherungsblech abnehmen.

6216434

- Stecker der Modbus-Leitung an Anschluss X16 A in der Vitoconnect V einstecken.
- 4. Zugentlastung © einstecken.
- 5. Sicherungsblech (B) aufsetzen.

#### Vitoconnect V über CAN-BUS mit Wärmeerzeuger verbinden

Anschluss: Siehe Kapitel "Übersicht der elektrischen Anschlüsse" und Kapitel "Verbindung mit weiteren Viessmann Geräten über CAN-BUS".

#### Funk-Fernbedienung montieren und verbinden (Zubehör)

Montage- und Serviceanleitung Funk-Fernbedienung

Das Viessmann Gerät (z. B. Wärmeerzeuger oder Lüftungsgerät) wird über Low-Power-Funk mit der Funk-Fernbedienung verbunden.

#### 4-Stufen-Taster anschließen (Zubehör)

Der 4-Stufen-Taster eignet sich zur manuellen Einstellung der 4 Lüftungsstufen.

Die Betriebsart des Lüftungsgeräts ändert sich bei Betätigung des 4-Stufen-Tasters auf den Konstantbetrieb. Der Konstantbetrieb kann z. B. mit der ViCare App oder der Vitotrol 300-E geändert werden. Ein erforderlicher Filterwechsel am Lüftungsgerät wird über die rote LED am 4-Stufen-Taster angezeigt. Anschluss: Siehe Kapitel "Übersicht der elektrischen Anschlüsse".

#### Taster für Intensivlüftung anschließen

Zur kurzfristigen Erhöhung des Luftvolumenstroms kann bauseits ein handelsüblicher Taster installiert werden.

Die Dauer der Intensivlüftung (Nachlaufzeit) kann in den Bediengeräten und Apps geändert werden. Montageort: Badezimmer, Dusche oder anderer Raum, in dem kurzzeitig eine hohe Raumluftfeuchte oder Gerüche auftreten können.

#### WAGO Gateway anschließen (Zubehör)

Montage- und Serviceanleitung "WAGO Gateway"

- WAGO KNX/TP
- WAGO MB/TCP
- WAGO MB/RTU

Hinweis

7.

Die Inbetriebnahme der Funk-Fernbedienung erfolgt über ViGuide App.

Anschluss am Wärmeerzeuger

6. Sicherungsblech mit den Schrauben befestigen.

Vitovent 300-W einstecken.

Stecker der Modbus-Leitung an Anschluss (D) des

Montage- und Serviceanleitung Wärmeerzeuger

Empfohlene Anschlussleitung (bauseits):

- Min. 11-adrig, z. B. YR 12 x 0,8 mm<sup>2</sup>
- Querschnitt 0,2 bis 1,0 mm<sup>2</sup> starr oder 0,25 bis 0,75 mm<sup>2</sup> flexibel

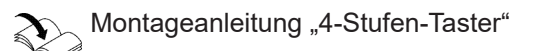

Empfohlene Anschlussleitung (bauseits):

 Min. 2-adrig, z. B. H05VV-F 2 x 0,75 mm<sup>2</sup> oder NYM-J 3 x 1,5 mm<sup>2</sup>

Elektrischer Anschluss am Elektronikmodul VCU

 Siehe K Taster f
ür Intensivl
üftung in Kapitel "
Übersicht der elektrischen Anschl
üsse"

6216434

#### Verbindung mit weiteren Viessmann Geräten über CAN-BUS

Vitoconnect V kann mit weiteren kompatiblen Geräten über den externen CAN-BUS verbunden werden. Je nach Kombination mit weiteren kompatiblen Geräten ergeben sich Vorteile, wie die gemeinsame Nutzung eines Konnektivitätsmoduls oder auch die gemeinsame Inbetriebnahme und Bedienung über ViGuide.

- Der Viessmann CAN-BUS ist f
  ür die BUS-Topologie "Linie" mit beidseitigem Abschlusswiderstand ausgelegt.
  - BUS-Topologie "Stern" ist nicht vorgesehen.
- Beim CAN-BUS sind die Übertragungsqualität und die Leitungslängen von den elektrischen Eigenschaften der Leitung abhängig.
- Innerhalb eines CAN-BUS nur einen Leitungstyp verwenden.

#### Empfohlener Leitungstyp (bauseits):

Empfohlene Leitung:

- Empfohlene Leitung zur Einbindung in ein externes CAN-BUS-System: BUS-Verbindungsleitung (Zubehör), steckerfertig in 5. 15 oder 30 m
- Bei bauseitiger Verdrahtung:
   Nur die in den folgenden Tabellen aufgeführten Leitungstypen verwenden.

| CAN-BUS-Leitung                         | Nach ISO 11898-2 Twisted Pair-Kabel, geschirmt |
|-----------------------------------------|------------------------------------------------|
| <ul> <li>Leitungsquerschnitt</li> </ul> | 0,34 bis 0,8 mm <sup>2</sup>                   |
| <ul> <li>Wellenwiderstand</li> </ul>    | 95 bis 140 Ω                                   |
| <ul> <li>Max. Länge</li> </ul>          | 200 m                                          |

#### Alternative Leitungstypen (bauseits):

| CAN-BUS-Leitung          | Max. Länge |
|--------------------------|------------|
| 2-adrig, CAT5, geschirmt | 50 m       |
| J-Y (St) Y 2 x 2 x 0,8   | 50 m       |
| 2-adrig, CAT7, geschirmt | 200 m      |

# Abschlusswiderstand bei Einbindung in ein externes CAN-BUS-System prüfen

#### Vitoconnect V ist erster oder letzter CAN-BUS-Teilnehmer

- Anschluss externer CAN-BUS an Stecker 91
- Abschlusswiderstand (120 Ω) an Stecker 91 aufgesteckt (Auslieferungszustand)

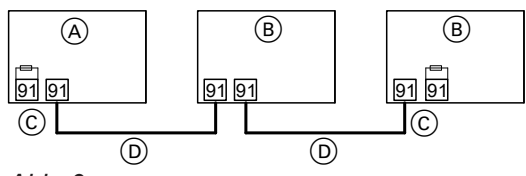

Abb. 9

- (A) Vitoconnect V als erster oder letzter CAN-BUS-Teilnehmer
- B Andere CAN-BUS-Teilnehmer
- O Abschlusswiderstand 120  $\Omega$  an Stecker 91
- D CAN-BUS-Leitung

#### Netzanschluss

Für den Netzanschluss ist eine separat abgesicherte Schuko-Steckdose erforderlich:

#### Vitoconnect V ist mittlerer CAN-BUS-Teilnehmer

Für die Einbindung in den externen CAN-BUS sind in diesem Fall 2 Anschlüsse am Vitoconnect V erforderlich:

- 1 Anschluss am Anschluss an Stecker 91
- 1 Anschluss am Anschluss an Stecker 91. Abschlusswiderstand entfernen.

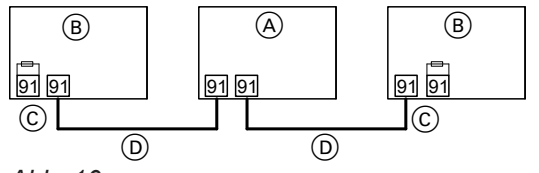

Abb. 10

- (A) Vitoconnect V als mittlerer CAN-BUS-Teilnehmer
- B Andere CAN-BUS-Teilnehmer
- © Abschlusswiderstand 120 Ω an Stecker 91
- D CAN-BUS-Leitung
- Netzanschluss: 230 V/50 Hz
- Absicherung: B16A

Spannungsversorgung erst während der Inbetriebnahme einschalten.

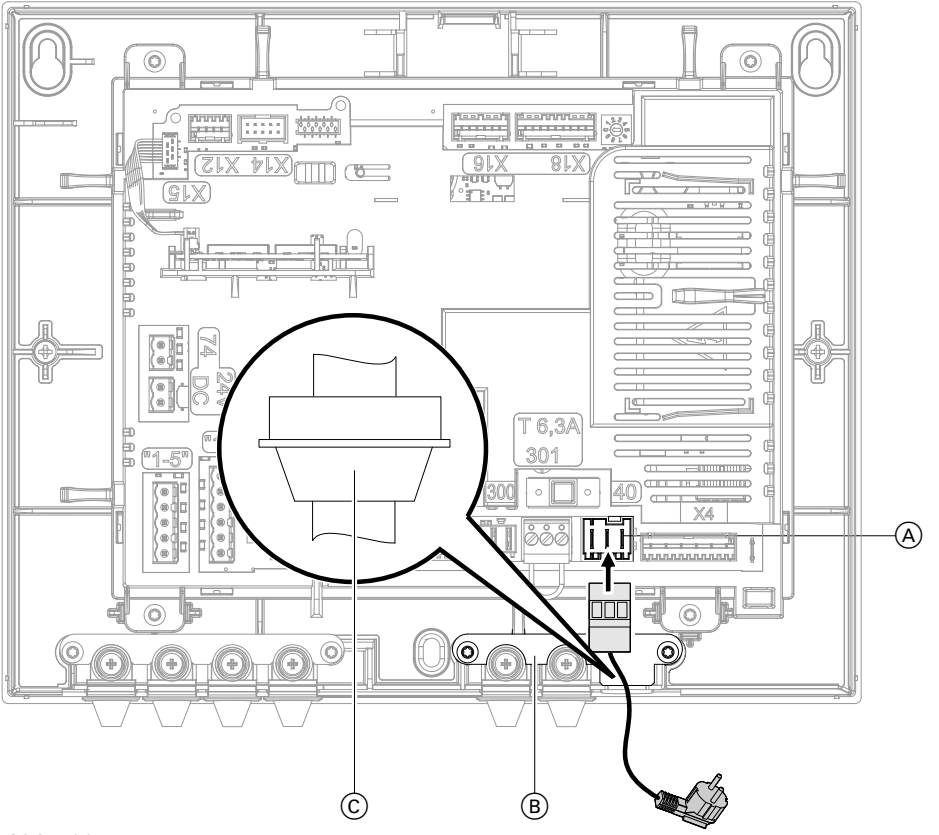

Abb. 11

- (A) Netzanschluss, 230 V/50 Hz
- B Sicherungsblech
- $\bigcirc$  Zugentlastung
- **1.** Beide Schrauben am Sicherungsblech (B) lösen.
- 2. Sicherungsblech abnehmen.
- **3.** Stecker des Netzanschlusses an Anschluss 40 (A) einstecken.

#### Hinweis

Vor dem Schließen der Vitoconnect V 2 Aufkleber ablösen. Aufkleber an dafür vorgesehene Stellen anbringen. Siehe Seite 20.

- **4.** Zugentlastung <sup>(C)</sup> einstecken.
- 5. Sicherungsblech (B) aufsetzen.
- 6. Sicherungsblech mit den Schrauben befestigen.

Montage

#### Vitoconnect V schließen

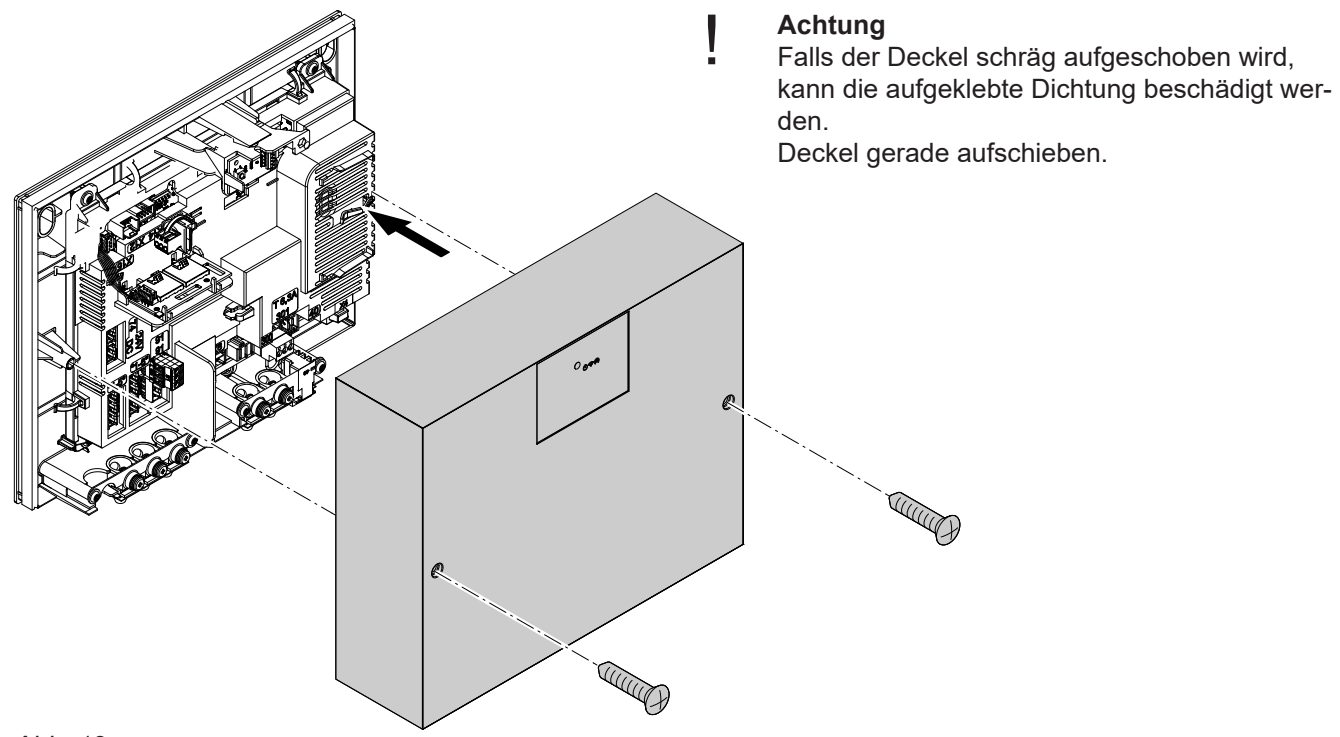

Abb. 12

## 💣 👁 🖌 Arbeitsschritte - Erstinbetriebnahme, Inspektion und Wartung

|   |   | • | <ul> <li>Arbeitsschritte für die Erstinbetriebnahme</li> <li>Arbeitsschritte für die Inspektion</li> <li>Arbeitsschritte für die Wartung</li> <li>Se</li> </ul> | ite |
|---|---|---|----------------------------------------------------------------------------------------------------|-----|
| • | • | • | 1. Vitoconnect V einschalten                                                                                                    | 20  |
| • |   |   | 2. Inbetriebnahme über ViGuide durchführen                                                                                                    | 20  |
| • |   |   | 3. Inbetriebnahme in Verbindung mit einem Hauptgerät                                                                                                    | 21  |
| • |   |   | 4. Parameter der Vitovent 300-W einstellen                                                                                                    | 22  |
|   |   | • | 5. Modus zum Filterwechsel                                                                                                    | 22  |
|   | • | • | 6. Vitoconnect V außer Betrieb nehmen                                                                                                    | 23  |
| • | • | • | 7. Vitoconnect V schließen                                                                                                    | 23  |
| • |   |   | 8. Einweisung des Anlagenbetreibers                                                                                                    | 23  |

ي ن ا ¢ 💿

Vitoconnect V einschalten

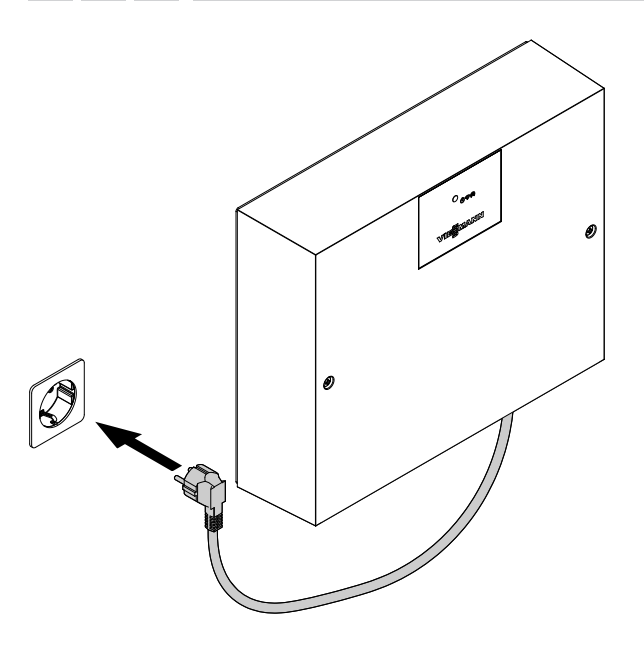

Schuko-Stecker der Vitoconnect V in Schuko-Steckdose (230 V/50 Hz) einstecken. Ggf. separate Sicherung einschalten.

Abb. 13

#### 🗩 🖌 Inbetriebnahme über ViGuide durchführen

In der Vitoconnect V ist ein Kommunikationsmodul integriert. Dieses Kommunikationsmodul stellt eine WLAN-Verbindung mit dem Bediengerät her. Die WLAN-Verbindung ermöglicht die Inbetriebnahme, Wartung und den Service über "ViGuide" sowie die Bedienung über die "ViCare App".

Informationen zum WLAN: Siehe Kapitel "Betriebssicherheit und Systemvoraussetzungen WLAN".

#### Hinweis

Apps für Inbetriebnahme und Service sind für iOS- und Android-Geräte verfügbar.

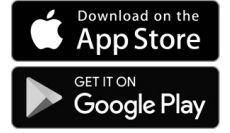

#### Zugangsdaten zur Einrichtung der Internetverbindung

Die für den Verbindungsaufbau erforderlichen Zugangsinformationen sind als Aufkleber auf dem Elektronikmodul VCU (siehe Seite 13) angebracht. Der Zugangscode ist mit 🔿 gekennzeichnet. **Vor** dem Schließen der Vitoconnect V beide Aufkleber ablösen. Aufkleber an folgenden Stellen anbringen:

 Für spätere Verwendung einen Aufkleber hier aufkleben:

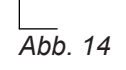

• Einen Aufkleber in das dafür vorgesehene Feld in der Bedienungsanleitung einkleben.

#### o O

#### Inbetriebnahme über ViGuide durchführen (Fortsetzung)

#### Internetverbindung und Anlage einrichten

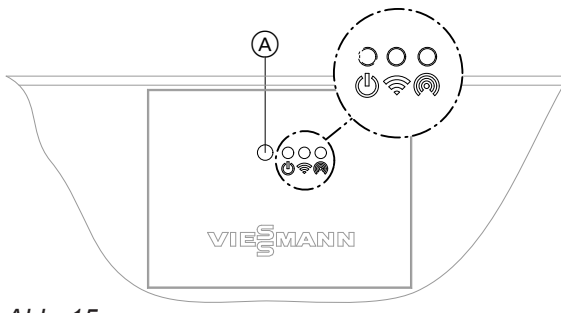

Abb. 15

- (A) Bedientaster
- U Status-LED, weiß, gelb, rot
- Verbindungs-LED, weiß, gelb, rot
- (6) Kommunikations-LED, weiß
- 1. Vitoconnect V und Lüftungsgerät einschalten.

Montage- und Serviceanleitung "Vitovent 300-W"

 Access-Point aktivieren: Bedientaster (A) kurz drücken. (G) blinkt während des Verbindungsaufbaus langsam weiß. Bei erfolgreicher Verbindung leuchtet das Symbol (G) dauerhaft weiß.

- ViGuide auf dem mobilen Endgerät starten. Anweisungen folgen. Mit mobilem Endgerät den QR-Code des Aufklebers scannen oder den Namen des Access-Points "Viessmann-xxxx" und das Passwort ("WPA2") eingeben.
- **4.** Anlage in Betrieb nehmen und einrichten: Anweisungen in ViGuide folgen.
- 5. Nach der Inbetriebnahme den Access-Point deaktivieren:
  Bedientaster A erneut kurz drücken.

  (m) erlischt.
  Die WLAN-Verbindung zum Viessmann Server bleibt aktiv.

#### Hinweis

Der Access-Point wird nach ca. 4 Stunden automatisch deaktiviert.

**6.** Weitere Einstellungen für den Anlagenbetreiber: Siehe "ViCare App".

#### Inbetriebnahme in Verbindung mit einem Hauptgerät

Vitoconnect V kann in Verbindung mit einem Hauptgerät (z. B. einer Wärmepumpe) in einem Systemverbund mehrerer Viessmann Geräte eingesetzt werden.

#### Gleichzeitige Inbetriebnahme aller CAN-BUS-Teilnehmer

- 1. Korrekten Anschluss und die Terminierung des externen CAN-BUS herstellen.
- 2. Alle CAN-BUS-Teilnehmer einschalten.
- 3. Die Inbetriebnahme am Hauptgerät starten.
- 4. Die angeschlossenen Geräte erkennen die Verbindung zum Hauptgerät und zeigen dies auf dem Bedienteil an.

Alle LEDs leuchten dauerhaft weiß.

5. Die mit dem Hauptgerät verbundenen Geräte über ViGuide in Betrieb nehmen.

#### Nachträgliche Inbetriebnahme eines CAN-BUS-Teilnehmers

Ein neues Gerät in den CAN-BUS einbinden:

- 1. Korrekten Anschluss und die Terminierung des externen CAN-BUS herstellen.
- 2. Gerät einschalten. Das Gerät erkennt das bereits in Betrieb genommene Hauptgerät.
- 3. Neues Gerät über ViGuide in Betrieb nehmen.

o° 💿 /

#### Inbetriebnahme in Verbindung mit einem... (Fortsetzung)

Falls mehrere Geräte unabhängig voneinander in Betrieb genommen wurden:

- Vitoconnect V in den Auslieferungszustand versetzen: Siehe Kapitel "Werkseitige Einstellungen wiederherstellen".
- 2. Korrekten Anschluss und die Terminierung des externen CAN-BUS herstellen.

#### Parameter der Vitovent 300-W einstellen

Die Parameter der Vitovent 300-W über ViGuide einstellen.

Ć (0)

# Modus zum Filterwechsel

Abb. 16

- (A) Bedientaster
- U Status-LED, weiß, gelb, rot
- Verbindungs-LED, weiß, gelb, rot
- Kommunikations-LED, weiß

#### Achtung

Durch den Betrieb des geöffneten Lüftungsgeräts ohne Filter entstehen Staubablagerungen im Gerät. Diese Staubablagerungen können zu Defekten führen.

Bevor der Filter ausgebaut wird, Modus zum Filterwechsel starten.

Falls in einer der folgenden Bedieneinheiten die Anzeige zum Filterwechsel angezeigt wird, den Filter austauschen:

- Vitotrol 300-E
- ViCare App
- 4-Stufen-Taster

- 3. Das Gerät erkennt automatisch die Verbindung zum Hauptgerät.
- 4. Inbetriebnahme der Vitoconnect V über ViGuide erneut durchführen.

Montage- und Serviceanleitung "Vitovent 300-W"

#### Modus zum Filterwechsel starten

Den Bedientaster (A) länger als 5 s gedrückt halten. Sobald alle 3 LEDs einmal weiß aufgeleuchtet haben, den Bedientaster loslassen.

Das Lüftungsgerät wechselt in den Modus zum Filterwechsel: () blinkt schnell gelb. Die Ventilatoren im Lüftungsgerät sind ausgeschaltet.

#### Filter austauschen

Montage- und Serviceanleitung "Vitovent 300-W"

# Modus zum Filterwechsel beenden: Zeitintervall der internen Filter zurücksetzen

Den Bedientaster (A) **länger** als 5 s gedrückt halten. Sobald alle 3 LEDs einmal weiß aufgeleuchtet haben, den Bedientaster loslassen. Die Filterwechselanzeige in den Bedieneinheiten, Fernbedienung und Apps wird zurückgesetzt.

# Modus zum Filterwechsel beenden: Zeitintervall der internen Filter nicht zurücksetzen

Den Bedientaster (A) am Lüftungsgerät **kürzer** als 5 s gedrückt halten. Das Lüftungsgerät schaltet die Ventilatoren wieder ein.

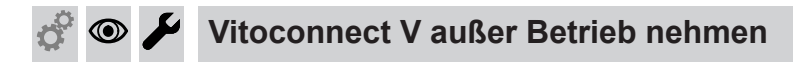

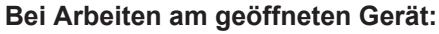

## Gefahr

Das Berühren spannungsführender Bauteile kann zu gefährlichen Verletzungen durch elektrischen Strom führen. Vor Arbeiten am Gerät Anlage spannungsfrei schalten und gegen Wiedereinschalten sichern. Schuko-Stecker ziehen. Ggf. Sicherung ausschalten.

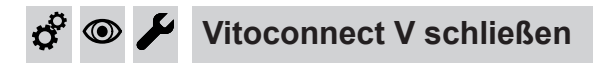

Siehe Seite 18

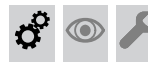

Einweisung des Anlagenbetreibers

Der Ersteller der Anlage hat den Betreiber der Anlage in die Bedienung einzuweisen.

Schuko-Stecker der Vitoconnect V aus der Steckdose ziehen. Ggf. separate Sicherung ausschalten.

#### WLAN neu einrichten

Das Endgerät mit der registrierten ViCare App muss sich in WLAN-Reichweite der Vitoconnect V befinden.

- Den Access-Point an der Vitoconnect V aktivieren: Siehe Seite 21. Die ViCare App verbindet sich mit der Vitoconnect V.
- WLAN in der ViCare App unter Einstellungen → Kommunikationsmodul → Netzwerk konfigurieren neu auswählen und den Anweisungen in der ViCare App folgen.

#### Registrierte Vitoconnect V aus der ViCare App abmelden

Falls Vitoconnect V in einem Mietobjekt installiert und bereits in der ViCare App registriert ist, kann Vitoconnect V bei einem Mieterwechsel aus der ViCare App abgemeldet werden.

#### Hinweis

Ein neuer Nutzer kann Vitoconnect V erst nach der Abmeldung mit dem WLAN verbinden und in der ViCare App hinzufügen.

#### Werkseitige Einstellung wiederherstellen

#### Weitere Funktionen

Weitere Funktionen und Diagnosemöglichkeiten für Vitovent 300-W stehen über die verschiedenen Bediengeräte und Apps zur Verfügung: Siehe Kaptitel "Produktinformation" aus Seite 7.

- Die Abmeldung kann über folgende Möglichkeiten erfolgen:
- ViCare App-Nutzer in der ViCare App
- Fachbetrieb über ViGuide
- Technischer Dienst von Viessmann

2. Vitoconnect V wieder in Betrieb nehmen. Dazu die Inbetriebnahme über ViGuide starten. Den Anweisungen in ViGuide folgen.

#### Störungsanzeige

Mögliche auftretende Störungen an Vitovent 300-W werden an der Fernbedienung Vitotrol 300-E, der ViCare App, ViGuide oder an der Vitoconnect V angezeigt. Die Störungen müssen behoben und anschließend an der Fernbedienung, in der ViCare App oder ViGuide quittiert werden.

Störungsmeldungen

#### F.102

#### Verhalten der Anlage

- ViCare, Vitotrol und externe Sensoren ohne Funktion
- Access-Point nicht verfügbar
- Internetverbindung nicht verfügbar

#### Störungsursache

- Kommunikationsfehler Kommunikationsmodul TCU 100.
- Kommunikationsmodul TCU 100 defekt

#### F.142

#### Verhalten der Anlage

Lüftungsgerät ohne Funktion

#### Störungsursache

- Kommunikationsfehler Ventilatoreinheit Lüftungsgerät
- Ventilatoreinheit Lüftungsgerät defekt

#### F.143

#### Verhalten der Anlage

Lüftungsgerät ohne Funktion

#### Störungsursache

- Überhitzung Ventilatoreinheit Lüftungsgerät
- Ventilatoreinheit Lüftungsgerät defekt

#### F.425

#### Verhalten der Anlage

- Funktion des Zeitprogramms fehlerhaft
- Aufzeichnung der Energieverbräuche ohne Funktion

#### Störungsursache

- Zeitsynchronisierung fehlgeschlagen
- Batterie des Elektronikmoduls VCU leer oder defekt

#### Maßnahme

Ventilatoreinheit Lüftungsgerät austauschen. Siehe Montage- und Serviceanleitung Lüftungsgerät

## Maßnahme

Ventilatoreinheit Lüftungsgerät austauschen. Siehe Montage- und Serviceanleitung Lüftungsgerät

Maßnahme

schnell rot.

Kommunikationsmodul TCU 100 austauschen.

Bei auftretenden Störungen blinkt die Status-LED ()

#### Störungsmeldungen (Fortsetzung)

#### Maßnahme

Batterie (Knopfzelle CR2032) auf dem Elektronikmodul VCU austauschen. Anschließend in der ViGuide App Datum und Uhrzeit neu einstellen.

#### F.457

| Verhalten der Anlage                                                                                                    | Maßnahme                                                                                                    |  |
|----------------------------------------------------------------------------------------------------|----------------------------------------------------------------------------------------------------|--|
| Lüftungsgerät ohne Funktion                                                                                                    | <ul> <li>Ventilatoreinheit Lüftungsgerät auf Verschmutzung<br/>prüfen. Opf. reinigen</li> </ul>                                                                                                    |  |
| Störungsursache                                                                                                    | <ul> <li>Ventilatoreinheit Lüftungsgerät auf Schwergängigkeit<br/>prüfen</li> </ul>                                                                                                    |  |
| Ventilatoreinheit Lüftungsgerät blockiert<br>Ventilatoreinheit Lüftungsgerät stark verschmutzt<br>Lager defekt<br>Laufrad eingefroren                                                                                                    | <ul> <li>prüfen.</li> <li>Geräusche der Ventilatoreinheit Lüftungsgerät prüfen. Hinweis auf defektes Lager.</li> <li>Ggf. Ventilatoreinheit Lüftungsgerät austauschen. Siehe Siehe Montage- und Serviceanleitung Lüftungsgerät.</li> </ul>                                                                                                    |  |
| F.520                                                                                                    |                                                                                                    |  |
| Verhalten der Anlage                                                                                                    | Maßnahme                                                                                                    |  |
| Lüftungsgerät ohne Funktion<br>Störungsursache<br>Kommunikationsfehler Modbus<br>• "Externes Sperren" ist aktiv.<br>• Brücke am Anschluss 301 defekt oder fehlt.<br>• Fehler oder Defekt der Ventilatoreinheit Lüftungsge-<br>rät oder des Elektronikmoduls VCU oder der Regler-<br>leiterplatte des Vitovent 300-W<br>F.750<br>Verhalten der Anlage<br>Funktionen des Lüftungsgeräts können beeinträchtigt | <ul> <li>Modbus-Leitungen und -Steckverbindungen prüfen.<br/>Defekte Leitungen oder Steckverbindungen austau-<br/>schen.</li> <li>Brücke am Anschluss 301 prüfen.</li> <li>Ggf. Ventilatoreinheit Lüftungsgerät austauschen.<br/>Siehe Siehe Montage- und Serviceanleitung Lüf-<br/>tungsgerät.</li> <li>Ggf. Elektronikmodul VCU austauschen.</li> <li>Ggf. Reglerleiterplatte des Vitovent 300-W austau-<br/>schen.</li> <li>Maßnahme</li> <li>Elektronikmodul VCU austauschen.</li> </ul> |  |
| sein.                                                                                                    |                                                                                                    |  |
| Störungsursache                                                                                                    |                                                                                                    |  |
| Kurzschluss Temperatursensor Elektronikmodul VCU                                                                                                    |                                                                                                    |  |
| F.751                                                                                                    |                                                                                                    |  |
| Verhalten der Anlage                                                                                                    | Maßnahme                                                                                                    |  |
| Funktionen des Lüftungsgeräts können beeinträchtigt sein.                                                                                                    | Elektronikmodul VCU austauschen.                                                                                                    |  |
| Störungsursache                                                                                                    |                                                                                                    |  |
| Unterbrechung Temperatursensor Elektronikmo-<br>dul VCU                                                                                                    |                                                                                                    |  |

6216434

Service

#### F.782

#### Verhalten der Anlage

Lüftungsgerät ohne Funktion

#### Störungsursache

- Zwischenkreisspannung der Ventilatoreinheit zu niedria
- Ventilatoreinheit Lüftungsgerät defekt

#### F.783

#### Verhalten der Anlage

Lüftungsgerät ohne Funktion

#### Störungsursache

- Allgemeiner Fehler Ventilatoreinheit Lüftungsgerät
- Ventilatoreinheit defekt

#### F.898

#### Verhalten der Anlage

Funktion des Lüftungsgeräts ist beeinträchtigt.

#### Störungsursache

Außenlufttemperatursensor nicht verfügbar

- Sensorleitung oder Steckverbindung defekt
- Sensor defekt

#### F.900

#### Verhalten der Anlage

Funktion des Lüftungsgeräts ist beeinträchtigt.

#### Störungsursache

Ablufttemperatursensor nicht verfügbar

- Sensorleitung oder Steckverbindung defekt
- Sensor defekt

#### F.902

#### Verhalten der Anlage

Funktion des Lüftungsgeräts ist beeinträchtigt.

#### Störungsursache

Zulufttemperatursensor nicht verfügbar

Maßnahme

Ventilatoreinheit Lüftungsgerät austauschen. Siehe Montage- und Serviceanleitung Lüftungsgerät.

#### Maßnahme

Ventilatoreinheit Lüftungsgerät austauschen. Siehe Montage- und Serviceanleitung Lüftungsgerät.

#### Maßnahme

- Widerstandswert (NTC 10kΩ) am Anschluss X4.5/ X4.6 auf der Reglerleiterplatte des Lüftungsgeräts prüfen.
- Ggf. defekten Sensor austauschen: Kennlinie siehe Monatge- und Serviceanleitung Lüftungsgerät.

#### Maßnahme

- Widerstandswert (NTC 10kΩ) am Anschluss X4.7/ X4.8 auf der Reglerleiterplatte des Lüftungsgeräts prüfen.
- Ggf. defekten Sensor austauschen: Kennlinie siehe Monatge- und Serviceanleitung Lüftungsgerät.
- Sensorleitung oder Steckverbindung defekt
- Sensor defekt

#### Maßnahme

Ventilatoreinheit Lüftungsgerät austauschen (Sensor befindet sich im Ventilatorgehäuse). Siehe Montage- und Serviceanleitung Lüftungsgerät.

#### Störungsmeldungen (Fortsetzung)

#### F.903

#### Verhalten der Anlage

Funktion des Lüftungsgeräts ist beeinträchtigt.

#### Störungsursache

Zuluftfeuchtesensor nicht verfügbar

- Sensorleitung oder Steckverbindung defekt
- Sensor defekt

#### F.904

#### Verhalten der Anlage

Funktion des Lüftungsgeräts ist beeinträchtigt.

#### Störungsursache

Fortlufttemperatursensor nicht verfügbar

- Sensorleitung oder Steckverbindung defekt
- Sensor defekt

#### F.905

#### Verhalten der Anlage

Funktion des Lüftungsgeräts ist beeinträchtigt.

#### Störungsursache

Fortluftfeuchtesensor nicht verfügbar

- Sensorleitung oder Steckverbindung defekt
- Sensor defekt

#### F.911

#### Verhalten der Anlage

Lüftung zum Feuchteschutz (Stufe 1) ist gewährleistet. Weitere Störungen können auftreten.

#### Störungsursache

Inkonsistenzen in der Konfiguration der Luftvolumenströme

#### F.972

#### Verhalten der Anlage

Funktion des Lüftungsgeräts ist beeinträchtigt.

#### Störungsursache

Drehzahl der Ventilatoreinheit Lüftungsgerät zu hoch

#### Maßnahme

Ventilatoreinheit Lüftungsgerät austauschen (Sensor befindet sich im Ventilatorgehäuse). Siehe Montage- und Serviceanleitung Lüftungsgerät.

#### Maßnahme

Ventilatoreinheit Lüftungsgerät austauschen (Sensor befindet sich im Ventilatorgehäuse). Siehe Montage- und Serviceanleitung Lüftungsgerät.

Ventilatoreinheit Lüftungsgerät austauschen (Sensor befindet sich im Ventilatorgehäuse). Siehe Montage- und Serviceanleitung Lüftungsgerät.

#### Maßnahme

Luftvolumenströme in ViGuide innerhalb der Grenzen des Lüftungsgeräts parametrieren.

- Filter stark verschmutzt
- Verstopfung im Luftverteilsystem

# verbindung defekt

Maßnahme

#### Störungsmeldungen (Fortsetzung)

#### Maßnahme

- Filter wechseln: Siehe Montage- und Serviceanleitung Lüftungsgerät.
- Luftverteilsystem reinigen.
- Ventilatoreinheit Lüftungsgerät austauschen.
   Siehe Montage- und Serviceanleitung Lüftungsgerät.

#### Instandsetzung

#### Sicherung prüfen

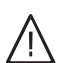

#### Gefahr

Das Berühren spannungsführender Bauteile kann zu gefährlichen Verletzungen durch elektrischen Strom führen.

Vor Arbeiten am Gerät Schuko-Stecker aus der Steckdose ziehen.

- 1. Vitoconnect V öffnen: Sehe Seite 12.
- 2. Sicherung prüfen. Ggf. austauschen.
- 3. Vitoconnect V schließen: Siehe Seite 23.

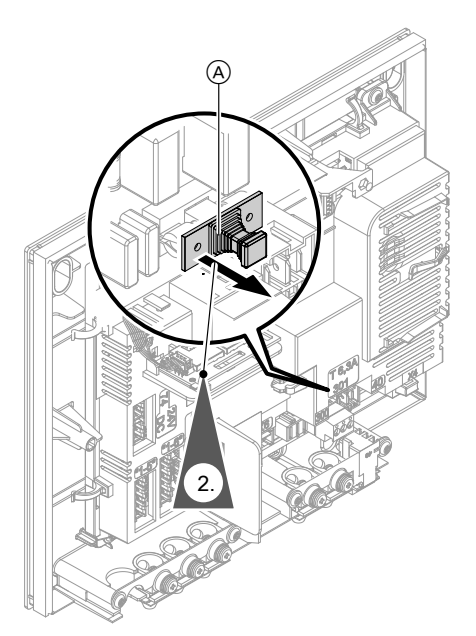

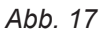

(A) Sicherungshalter

#### Anschluss- und Verdrahtungsschema

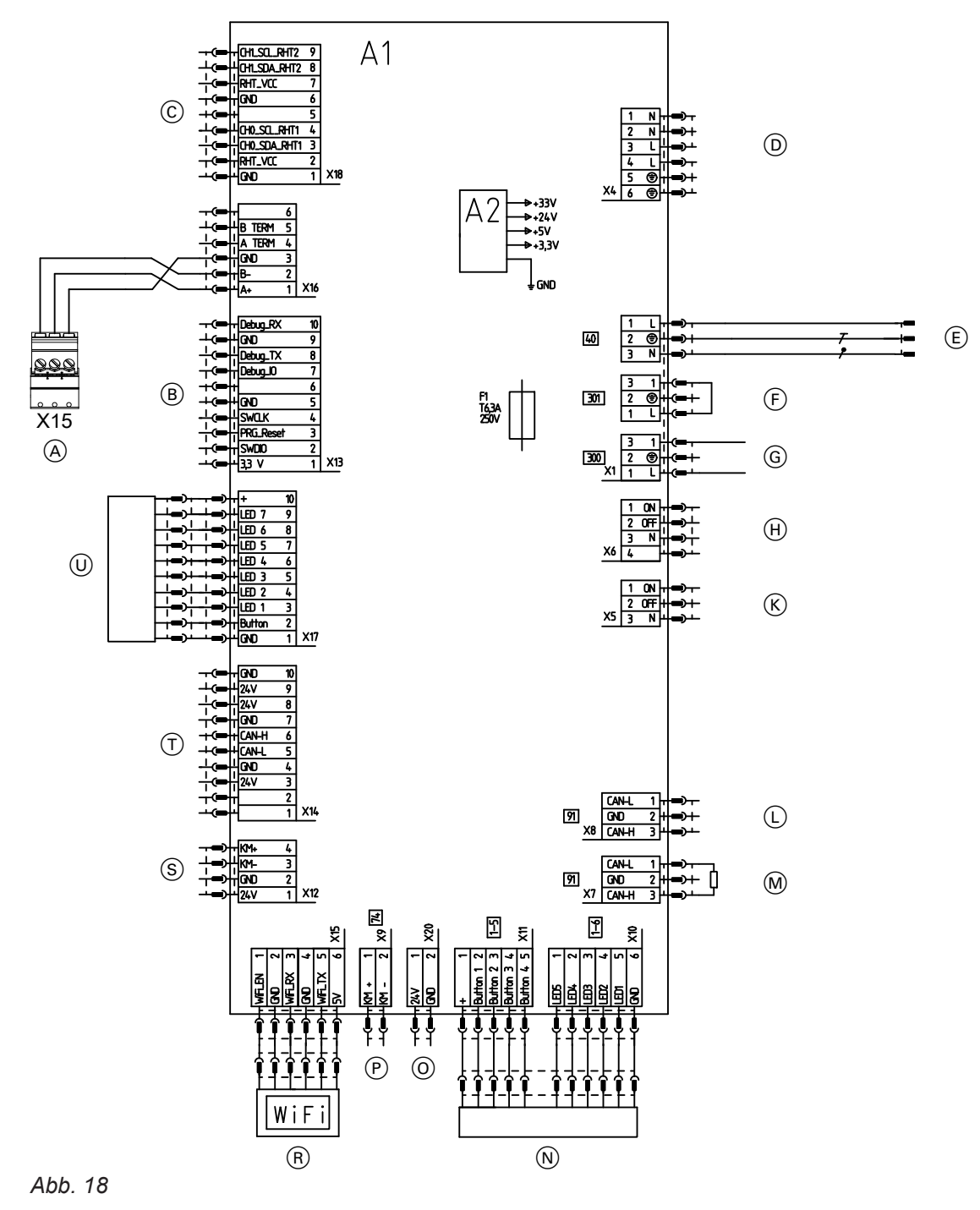

- (A) Modbus-Anschluss Vitovent 300-W
- B Nichts anschließen!
- © Nichts anschließen!
- D Nichts anschließen!
- E Netzanschluss 1/N/PE 230 V/50 Hz
- **F** Nichts anschließen!
- G Taster für Intensivlüftung (bauseits), 230 V~
- $(H) \quad \text{Nichts anschließen!}$
- K Nichts anschließen!
- L CAN-BUS
- M CAN-BUS

Bei Verwendung Abschlusswiderstand entfernen.

- N 4-Stufen-Taster (Zubehör)
- O Nichts anschließen!
- P PlusBus
- (R) Kommunikationsmodul TCU 100
- S Nichts anschließen!
- T Nichts anschließen!
- U Bedienteil (HMI mit LEDs)
- A1 Elektronikmodul VCU
- A2 Schaltnetzteil
- F1 Sicherung
- X... Elektrische Schnittstellen

#### **Technische Daten**

| Umgebungstemperatur im Aufstellraum                      |      |                       |
|----------------------------------------------------------|------|-----------------------|
| Min.                                                     | °C   | 3                     |
| Max.                                                     | °C   | 40                    |
| Feuchte                                                  |      |                       |
| Max. relative Raumluftfeuchte (bei 20 °C Raumtemperatur) | %    | 70                    |
| Max. absolute Abluftfeuchte                              | g/kg | 12                    |
| Gehäuse                                                  |      |                       |
| Werkstoff                                                |      | Kunststoff            |
| Farbe                                                    |      | Vitopearlwhite        |
| Abmessungen                                              |      |                       |
| Gesamtlänge                                              | mm   | 286                   |
| Gesamtbreite                                             | mm   | 78                    |
| Gesamthöhe                                               | mm   | 234                   |
| Netzanschluss                                            |      | 1/N/PE<br>230 V/50 Hz |
| Absicherung Netzanschluss                                |      | 1 x B16A              |
| Gerätesicherung                                          | A    | 6,3                   |
| Max. elektrische Leistungsaufnahme                       | W    | 5,4                   |
| Mobile Datenübertragung                                  |      |                       |
| WLAN                                                     |      |                       |
| <ul> <li>Übertragungsstandard</li> </ul>                 |      | IEEE 802.11 b/g/n     |
| <ul> <li>Frequenzbereich</li> </ul>                      | MHz  | 2412 bis 2472         |
| <ul> <li>Max. Sendeleistung</li> </ul>                   | dBm  | < 20                  |
| Low-Power-Funk                                           |      |                       |
| <ul> <li>Übertragungsstandard</li> </ul>                 |      | IEEE 802.15.4         |
| <ul> <li>Frequenzbereich</li> </ul>                      | MHz  | 2405 bis 2480         |
| Max. Sendeleistung                                       | dBm  | < 10                  |

#### Endgültige Außerbetriebnahme und Entsorgung

Viessmann Produkte sind recyclingfähig. Komponenten und Betriebsstoffe der Anlage gehören nicht in den Hausmüll.

Zur Außerbetriebnahme die Anlage spannungsfrei schalten und die Komponenten ggf. abkühlen lassen. Alle Komponenten müssen fachgerecht entsorgt werden. Wir empfehlen, das von Viessmann organisierte Entsorgungssystem zu nutzen. Betriebsstoffe (z. B. Wärmeträgermedien) können über die kommunale Sammelstelle entsorgt werden. Weitere Informationen halten die Viessmann Niederlassungen bereit.

#### Konformitätserklärung

Wir, die Viessmann Climate Solutions SE, D-35108 Allendorf, erklären in alleiniger Verantwortung, dass das bezeichnete Produkt in Konstruktion und Betriebsverhalten den europäischen Richtlinien und den ergänzenden nationalen Anforderungen entspricht. Hiermit erklärt Viessmann Climate Solutions SE, D-35108 Allendorf, dass der Funkanlagentyp des bezeichneten Produktes der Richtlinie 2014/53/EU entspricht.

Die vollständige Konformitätserklärung ist mit Hilfe der Herstell-Nr. unter folgender Internetadresse zu finden:

- DE: www.viessmann.de/eu-conformity
- AT: www.viessmann.at/eu-conformity
- CH: www.viessmann.ch/eu-conformity-de oder

www.viessmann.ch/eu-conformity-fr

### Stichwortverzeichnis

#### Symbole

| 1 Stufen Taster  | 15 | 31 |
|------------------|----|----|
| 4-0luicii-iasici |    | 51 |

| Α                          |    |
|----------------------------|----|
| Abmessungen                |    |
| Absicherung                |    |
| Anlage                     |    |
| - Außer Betrieb nehmen     | 23 |
| - Schließen                | 23 |
| Anlagenbetreiber einweisen | 23 |
| Anschluss                  |    |
| – 4-Stufen-Taster          | 15 |
| – Taster                   | 15 |
| – Wärmeerzeuger            | 15 |
| Anschlussplan              | 31 |

#### В

| Badschalter        | . 15 |
|--------------------|------|
| Betriebssicherheit | 9    |

#### С

| •             |    |
|---------------|----|
| CAN-Anschluss | 31 |

#### D

| DHCP                       | 9 |
|----------------------------|---|
| Durchdringungswinkel       | 9 |
| Dynamische IP-Adressierung | 9 |

#### Е

| Einschalten               | 20 |
|---------------------------|----|
| Elektr. Leistungsaufnahme |    |
| Elektrische Komponenten   | 14 |
| Elektrischer Anschluss    | 9  |

#### F

| Feuchte       | 32 |
|---------------|----|
| Filterwechsel | 22 |

#### G

| Gebäudeleittechnik-System | 15 |
|---------------------------|----|
| Geräteabsicherung         | 32 |
| GLT-System                | 15 |

#### I

| 1               |   |
|-----------------|---|
| Inbetriebnahme  |   |
| IP-Adressierung | 9 |
|                 |   |

#### 

| L              |  |
|----------------|--|
| Low-Power-Funk |  |

| Montageort | . 9 |
|------------|-----|
| N          |     |

#### 

#### Ρ

Μ

| Р                    |    |
|----------------------|----|
| Parameter einstellen | 22 |
| PlusBus              | 31 |
| Port 123             | 9  |
| Port 443             | 9  |
| Port 80              | 9  |
| Port 8883            | 9  |
| Produktinformation   | 7  |

#### R

| Reichweite WLAN-Verbindungen | 9 |
|------------------------------|---|
|------------------------------|---|

#### S

| -                     |            |
|-----------------------|------------|
| Sicherheitsparameter  | 9          |
| Sicherung             | 30, 31, 32 |
| Sicherung prüfen      |            |
| Staubablagerungen     | 22         |
| Symbole               |            |
| – Allgemein           | 6          |
| Systemvoraussetzungen | 9          |
|                       |            |

#### **T** Taster

| Taster           |     |
|------------------|-----|
| – Anschließen    | 15  |
| Technische Daten | .32 |

#### U

| Ī | Imaehunastemperaturen  | a  | 32 |
|---|------------------------|----|----|
| L | Jingebungstemperaturen | 9, | JΖ |

#### v

| Verbindung herstellen   |    |
|-------------------------|----|
| - Vitotrol              | 15 |
| Verbindung über CAN-BUS | 16 |
| Verdrahtungsschema      |    |
| Verwendung              | 7  |
| ViGuide                 | 20 |
| Voraussetzungen         | 9  |

#### W

| WAGO Gateway                 | 15 |
|------------------------------|----|
| WLAN-Router                  | 9  |
| WLAN-Verbindungen Reichweite | 9  |

Viessmann Ges.m.b.H. A-4641 Steinhaus bei Wels A Carrier Company Telefon: 07242 62381-110 Telefax: 07242 62381-440 www.viessmann.at

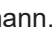

36

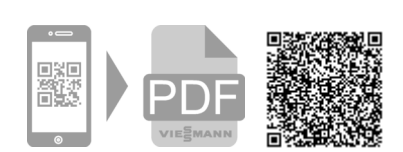

Viessmann Climate Solutions SE 35108 Allendorf A Carrier Company Telefon: 06452 70-0 Telefax: 06452 70-2780 www.viessmann.de